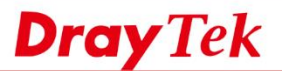

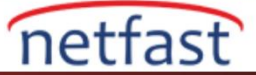

### Neden Vigor Router'ime erişemiyorum?

VigorRouter web tabanlı bir yönetim arayüzü kullanır ve bir bilgisayarı Ruter'in LAN portuna takarak Router'in yönetim sayfasına erişebilir ve bir web tarayıcısı açıp http://192.168.1.1 adresine gidebilirsiniz. (Daha fazla bilgi için bkz. VigorRouter'a nasıl giriş yapılır?) Bu işe yaramazsa, işte bazı sorun giderme ipuçları.

### Fiziksel Bağlantıyı Kontrol Edin

Öncelikle, LAN portunun LED ışığını kontrol edin, eğer yanıp sönmezse, PC hiç algılanmamış olabilir, bilgisayar ile Router arasındaki kablo hattını kontrol edip tekrar deneyin.

### **Router'in IP Adresini Kontrol Edin**

Genellikle, Router'in yönetim sayfasına, Router'in varsayılan LAN IP adresi olan 192.168.1.1 adresinden erişebilirsiniz. Ancak IP adresini değiştirdiyseniz, bunun yerine Router'in geçerli IP'sini kullanmalıyız. Windows PC'de, Router'inizin IP adresini kontrol etmek için aşağıdaki adımları takip edebilirsiniz:

- 1. Komut İstemini Çalıştır (cmd)
- 2. İpconfig komutunu girin
- 3. Bilgisayarın geçerli bir IP adresi ve Default Gateway'i olup olmadığını kontrol edin; çoğu durumda bu, Router'in LAN IP adresi olacaktır ve bunun yerine tarayıcının adres çubuğuna girmemiz gerekir.

Ethernet adapter Ethernet:

| Connection- | speci | ific | ; DI | NS | Su | ıff | i> | ζ |   |                              |
|-------------|-------|------|------|----|----|-----|----|---|---|------------------------------|
| Link-local  | IPv6  | Âdo  | ire  | ss |    |     |    |   |   | Fe80:::257d:3n1c:8d1:75f5215 |
| IPv4 Addres | s     |      |      |    |    |     |    |   |   | 192.168.1.10                 |
| Subnet Mask |       |      |      |    |    |     |    |   | : | 255.255.255.0                |
| Default Gat | eway  |      |      |    |    |     |    |   | : | 192.168.1.254                |

# Bilgisayardaki ARP Önbelleğini Temizle

Ağda, Router'in IP adresiyle aynı olan başka bir host varsa, bilgisayar ARP Cache nedeniyle IP adresini yanlış çözebilir. ARP Cache temizlemek ve bilgisayarınızdaki ARP tablosunu yenilemek için, Komut İstemi'ni(Command Prompt) (yönetici olarak) çalıştırın ve arp -d komutunu girin.

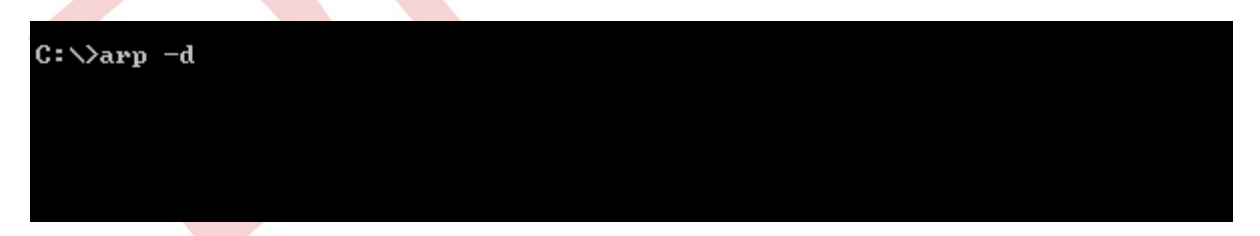

#### HTTP portunu belirtin

Default olarak, Router web istekleri için 80 numaralı portu dinler; ancak, Router'in System Maintenance >> Management sayfasındaki HTTP portunu değiştirebiliriz. HTTP portu default 80 değilse, yönetim sayfasına erişirken, IP adresinin sonuna port numarasını, örneğin http://192.168.1.1:8000 iki nokta üst üste eklemeyi unutmayın.

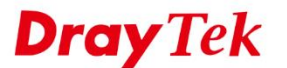

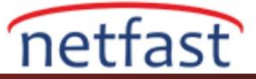

#### System Maintenance >> Management

0

| IPv4 Management Setup                                                                                                  | IP                                                                                       | IPv6 Management Setup   |                                                                     |  |  |  |  |
|----------------------------------------------------------------------------------------------------|------------------------------------------------------------------------------------------|-------------------------|---------------------------------------------------------------------|--|--|--|--|
| Router Name DrayTek                                                                                                    |                                                                                          |                         |                                                                     |  |  |  |  |
| <ul> <li>Default: Disable Auto-Logout</li> <li>Enable Validation Code in Internet/LAN<br/>Access</li> </ul>            | Management Port Setup User Define Ports Default Ports Talnet Port (Default: 23)          |                         |                                                                     |  |  |  |  |
| Note: DrayOS CAPTCHA is not supported in                                                                               | HTTP Port                                                                                | 80                      | (Default: 80)                                                       |  |  |  |  |
| Satari or IE versions 8 and below. Internet Access Control C Allow management from the Internet Domain name allowed    | HTTPS Port<br>FTP Port<br>TR069 Port<br>SSH Port                                         | 443<br>21<br>8069<br>22 | (Default: 443)<br>(Default: 21)<br>(Default: 8069)<br>(Default: 22) |  |  |  |  |
| <ul> <li>FTP Server</li> <li>HTTP Server</li> <li>HTTPS Server</li> <li>Telnet Server</li> <li>TR069 Server</li> </ul> | TLS/SSL Encryption S<br>Enable SSL 3.0<br>CVM Access Control<br>CVM Port<br>CVM SSL Port | etup<br>8000<br>8443    | (Default: 8000)<br>(Default: 8443)                                  |  |  |  |  |

HTTP portunu hatırlamıyorsanız, Router aracılığıyla , telnet ile HTTP portunu kontrol etmeyi deneyebilir ve mngt httpport? Komutunu girebilirsiniz.

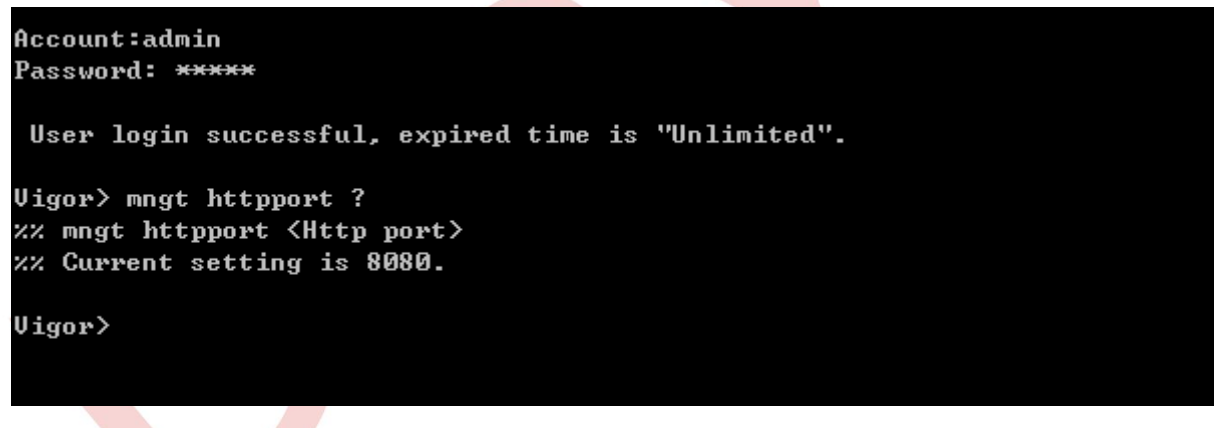

## Routere erişimi engelleyebilecek ayarlar

Ayrıca, bazı ayarlar tam IP ayarlarına, belirli bir istemci cihazına veya yalnızca belirli bir LAN portuna erişimi kısıtlayabilir. Aşağıda, erişimi engelleyebilecek bazı ayarlar bulunmaktadır:

- DCHP sunucusu devre dışı
- MAC'a Strict Bind IP'si
- LAN interface devre dışı (Vigor2960, Vigor3900 ve Vigor300B için)
- LAN erişim kontrolü
- VLAN etiketi etkin
- WAN Multi-PVC / VLAN ile köprülendi

Yapılandırmaların farkında değilseniz, Router'i fabrika ayarlarına sıfırlamanız gerekebilir.

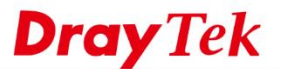

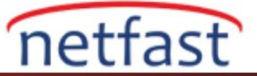

# Yönlendirici üzerindeki LED ışığını kontrol edin

Yapılandırmayı fabrika ayarlarına geri yükledikten sonra Router'e hala erişemiyorsanız, Router'deki LED'i, özellikle de ACT ışığını kontrol edin. normal durumda, Router'in ACT LED ışığı saniyede bir kez yanıp söner. Değilse, o zaman belki yazılımın zarar görmesinden dolayı Router çalışmıyordur. Routeri kurtarmak için buradaki talimatları uygulayabilirsiniz.

## İletişim desteği

Yukarıdakilerin hiçbiri sorunu çözmezse, <u>Technical Support</u> ile iletişime geçmekten çekinmeyin.